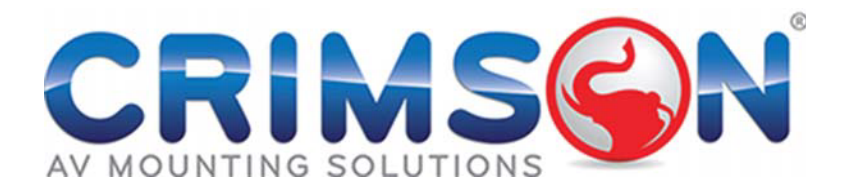

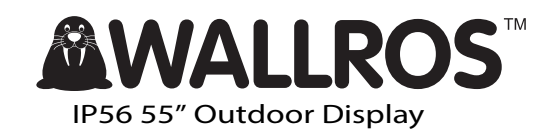

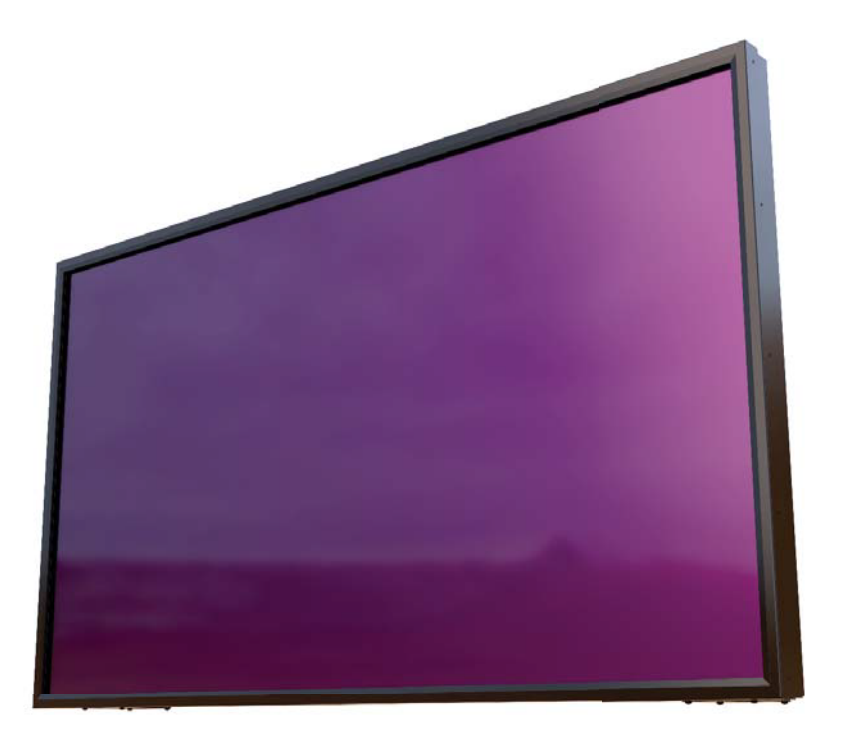

# Contents

| Safety Precautions                  | 3  |
|-------------------------------------|----|
| Important Safety Information        | 3  |
| Getting Started                     | 4  |
| Installation                        | 5  |
| Operating Instructions              | 11 |
| Navigating the On Screen (OSD) Menu | 13 |
| Specifications                      | 18 |
| Input Mode                          | 19 |
| Troubleshooting                     | 20 |
| Dimensions                          | 21 |

### Safety Precautions

| CAUTION                                                                                                    |
|----------------------------------------------------------------------------------------------------|
| Do not install the display near flammable objects such as gasoline or other volatile liquids.                                                   |
| Do not install the display near any heat sources such as radiators or other heat-<br>ing devices.                                               |
| Do not damage the power cord or plug.                                                                                                    |
| Do not disassemble the screen to avoid electric shock.                                                                                          |
| The product can normally be operated at an altitude under 2000m. Abnormalities may occur when installing the device at an altitude above 2000m. |

| WARNING                                                                                                    |
|----------------------------------------------------------------------------------------------------|
| The display should be installed in a well-ventilated place, do not install it in a confined space.                         |
| Unplug the power cord before cleaning the device.                                                                          |
| If you smell smoke or hear strange noises, immediately unplug the monitor and contact the vendor.                          |
| Do not discard this product with general household waste. Be sure to comply with the local waste regulations for disposal. |
| Suitable for mounting on concrete and non-combustible surface only.                                                        |

## IMAGE BURN-IN WARNING

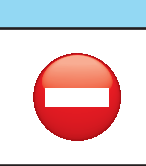

When a stationary or fixed image is displayed on the screen for a long time, the image may be permanently imprinted on the screen. This phenomenon is known as image burn-in and is not covered by the manufacturer's warranty.

In order to avoid burn-in, avoid prolonged display of static or fixed images on the screen

# Important Safety Information

- Do not place heavy objects on the power cord. A damaged power cord might cause electric shock or fire.
- Do not bend, twist, or damage the power cord.
- The power cord must comply with the local safety regulations.
- Do not damage or modify the prongs/pins and the ground contact on the power cord plug.
- Do not place the LCD on an unleveled surface or an unstable vehicle. The LCD could fall over and cause substantial damage.
- Do not cover the vents and/or the heat sink.
- Do not install the LCD beside radiators or other heat sources. The installation site should have sufficient ventilation so the heat generated by the LCD can be dissipated.
- Handle the LCD with care. Save the packaging materials for transport later.

# Unplug the LCD immediately and contact vendor as soon as possible when any of the following situations occur:

- Damaged power cord or power plug.
- If liquid or foreign object has entered the LCD.
- If the LCD has been dropped or the casing has become damaged.
- If any structural damage such as cracks or unnatural vibration is found.
- If the LCD cannot be operated following the steps outlined in this manual.
- If the LCD emits smoke or other odors, or generates strange noises.

#### Operating Suggestions:

• Avoid displaying a stationary image for a long period of time in order to prevent image sticking.

# Contents

Confirm that the accessories below are shipped along with the display. If any item is missing, please contact your dealer.

- 55" IP56 Display
- Remote Control
- (2) Batteries (1.5V / AAA)
- RS-232 cable
- DVI cable
- Ethernet crossover cable
- (6) 4-40 x 3/8" Flat Head Screws

# Installing and Replacing Remote Control Batteries

- 1. Open the battery compartment cover.
- 2. Insert 2 new AAA batteries
- 3. Close the battery compartment cover.

#### Warning:

- Incorrect usage of batteries may cause leakage or explosion.
- Pay attention to the polarity when installing the batteries.
- Do not mix different types of batteries or new and used batteries. Doing so may shorten the battery life or cause leakage.
- Remove or replace the batteries when they are empty in order to prevent acid leaking in the battery compartment
- Do not touch the leaked substance from the batteries in case of a battery leakage. Doing so may hurt human skin.

**Note:** If the remote control is not going to be used for a long time, we recommend removing the batteries from the remote control.

2

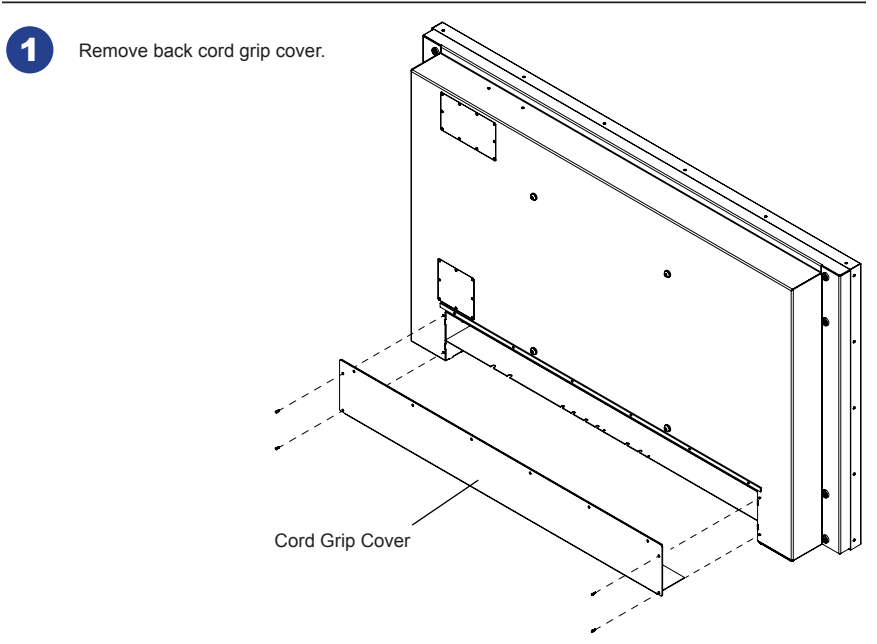

Refer to the remaining sections of the instruction manual to properly setup your display. Once the display is completely setup and ready to use, peel off the release liner on the Butyl Tape shown below (McMaster part **#76385A32**) and re-attach the Cord Grip Cover using (10) 4-40 Flat Head Screws.

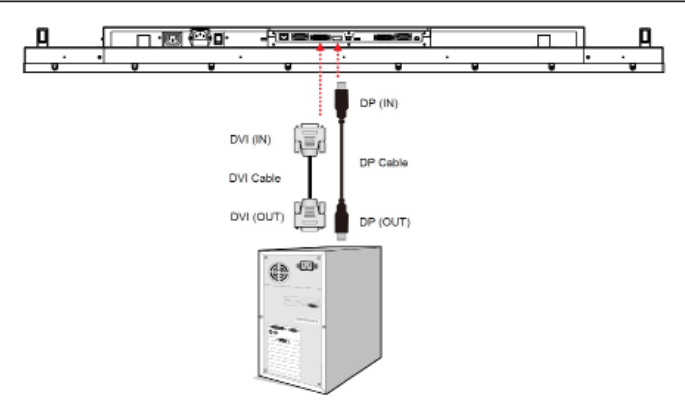

#### **Connecting Multiple Displays for Video Wall Applications**

To daisy chain multiple displays for a video wall application, connect a video source to the 1st display into the chain with the supplied DVI cable (or DP cable) and RS-232 cable. Connect the DVI-OUT of the 1st display to the DVI-IN of the 2nd display. Using the RS-232 cable provided, connect the RS-232 OUT of the 1st display to the RS-232 IN of the 2nd display. Repeat the connection for the remaining displays. Use the OSD Menu or Display Manager software to configure the size of the video wall and the position of each display.

#### Note:

- The maximum number of displays in a Video Wall is 36.
- The DynaScan "Display Manager" application is required to be installed on the PC in order to use
  the External Control feature
- The Daisy Chain Setting (video wall function) only supports a resolution of 1920p x 1080p.

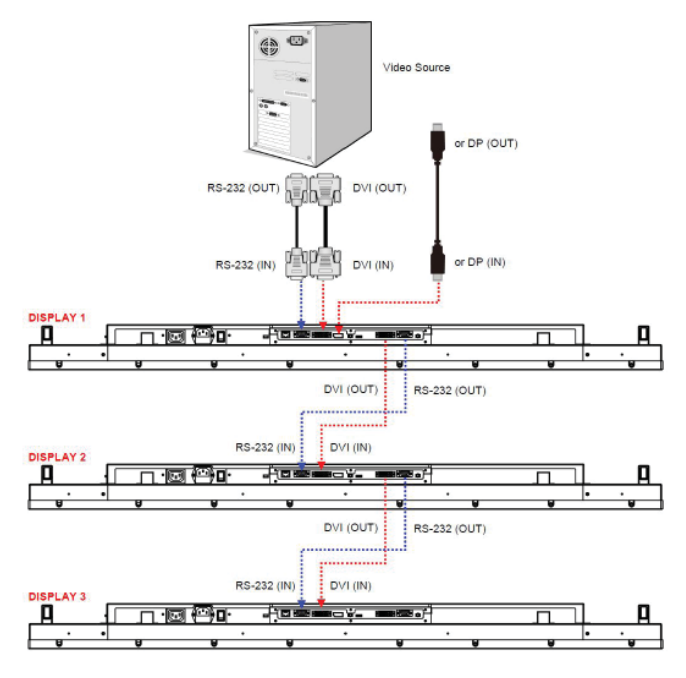

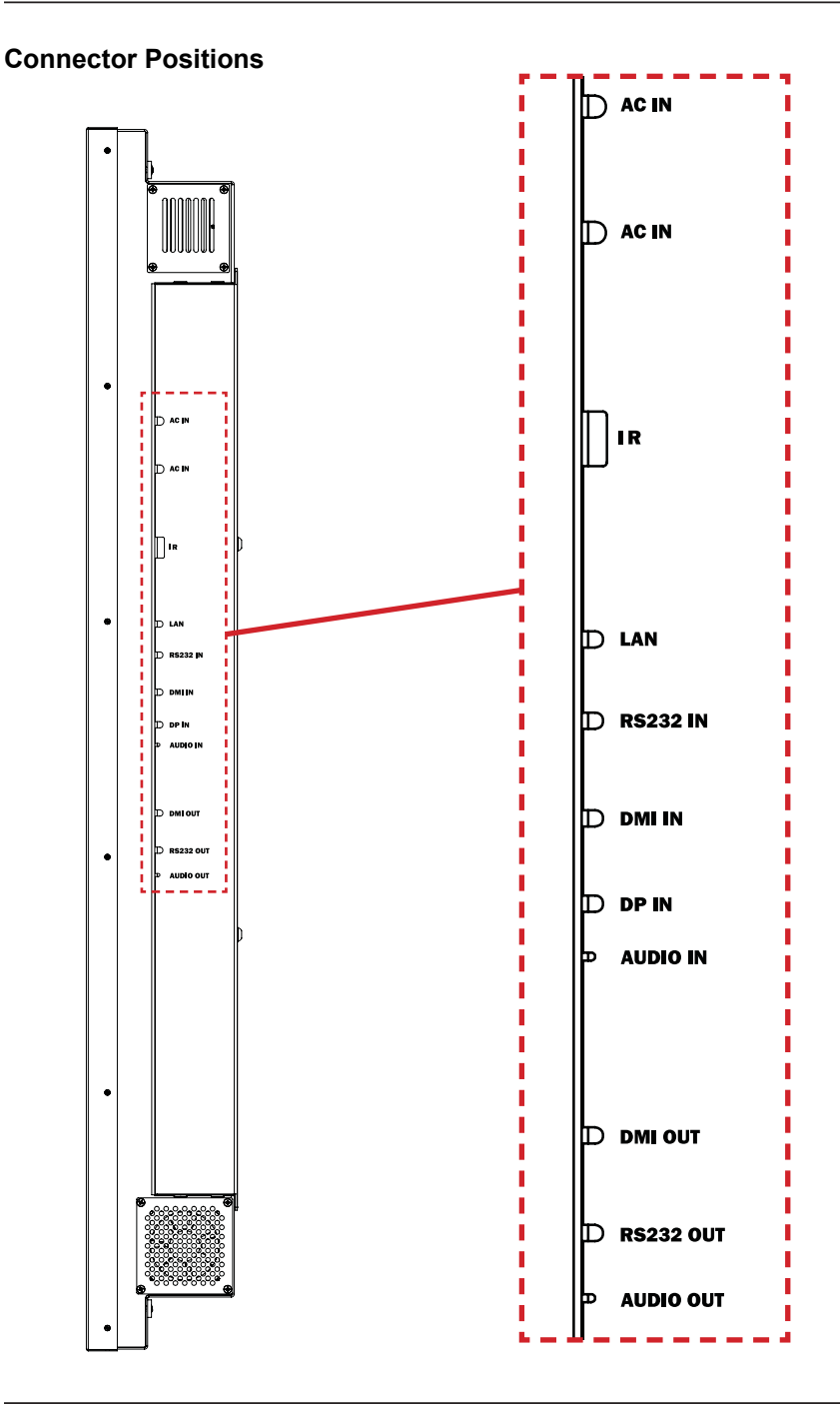

## Input / Output Terminals

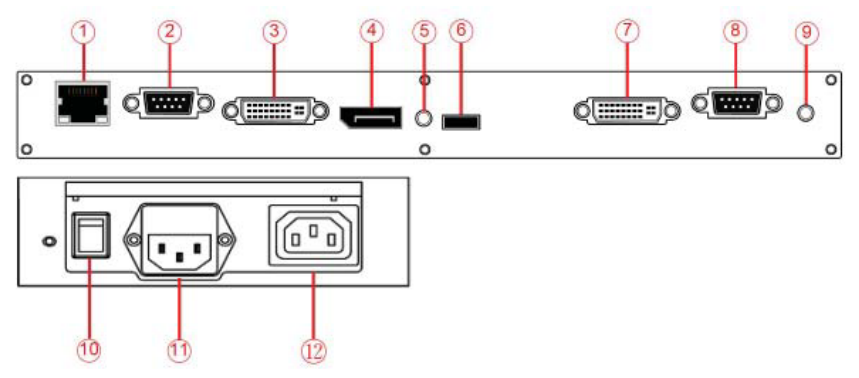

- 1. **RJ-45 (IN):** RJ45 network input connection for remote control from PC.
- 2. RS-232 (IN): RS232C network input connection for remote control from PC.
- 3. DVI (IN): Connect the DVI-D output of a PC, or the HDMI output of an AV device via a DVI-HDMI cable.
- 4. DP (IN): Connect the DP output of a PC, or the DP output of an AV device via a DP cable.
- 5. Audio (IN): Connect the audio input from an external AV device.
- 6. Extension Connector: Extension Connector for optional IR Extension sensor kit (ESK201).
- 7. DVI (OUT): Output the signal from DVI IN.
- 8. RS-232 (OUT): RS232 control function for daisy chain application.
- 9. Audio (OUT): Connect the audio signal output from Audio IN jack to an external AV device.
- 10. Power Switch: Press to switch the main power on/off.
- 11. AC (IN): Connect the supplied power cord to the wall outlet.
- 12. AC (OUT): AC outlet 110~220V up to 100 Watt.

The LCD must be properly installed using a wall mount. Incorrect installation may cause injury or damage the equipment. Product warranty does not cover the damage caused by imporoper installation.

## Mounting

- Hanging the Professional LCD from the ceiling or mounting it on the wall is the responsibility of
  the user. Not all ceilings or walls provide enough strength to support the LCD. The LCD may drop
  and cause serious injury if it is hanging from the ceiling with insufficient support or is mounted on
  a slanted wall. Product warranty does not cover improper installation, modification, or damage
  caused by natural disasters. It is recommended to have a certified professional to evaluate the
  installation site and perform the mounting operation.
- Do not cover the vent and/or the heat sink in order to ensure proper heat dissipation.
- Refer to the installation guide provided by the manufacturer for proper mounting.

#### When mounting on a wall or hanging from a ceiling

- A wall mount is not included in the accessory. Please purchase a VESA Standard wall mount to secure the LCD.
- Verify that the mounting location can support the weight of the LCD before installation.
- Do not install the wall mount while the power is turned on as it may cause serious injury due to a
  electrical shock.

| VESA (mm) | Screw<br>Specification | Screw Length                           | Number |
|-----------|------------------------|----------------------------------------|--------|
| 400 x 400 | M8                     | Greater than 10mm<br>Smaller than 16mm | 4      |

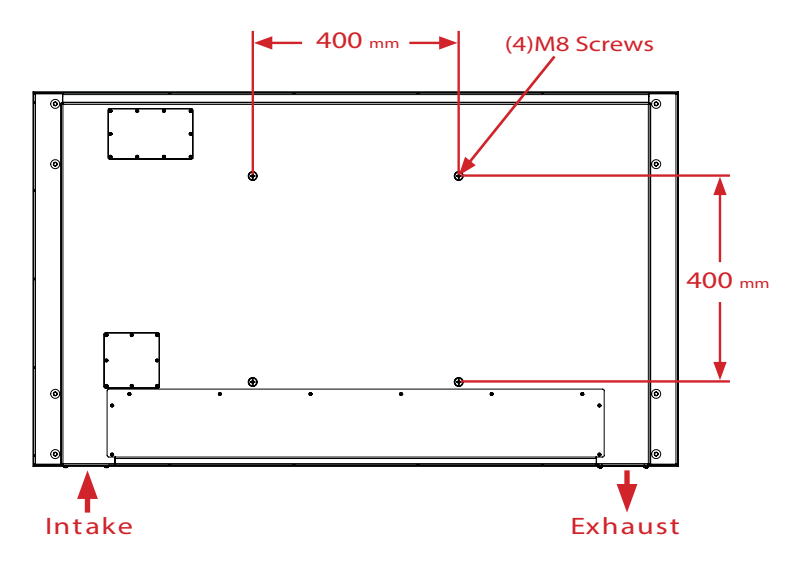

#### MOUNT DISPLAY IN LANDSCAPE ORIENTATION ONLY

Warning:

- The IP56 Display is ONLY intended to be mounted in a landscape orientation. DO NOT MOUNT
  DISPLAY IN PORTRAIT ORIENTATION.
- Make sure intake and exaust ports are facing downward and are clear of any obstruction.

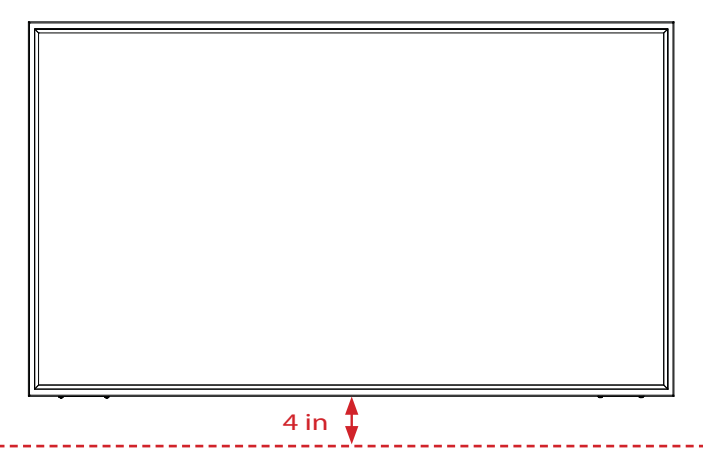

Allow a minimum of 4" clearance beneath the display to allow for proper ventilation.

#### When hanging from a ceiling

- Ensure that the ceiling is strong enough to support the LCD and it accessories. Earthquake, unexpected vibration and other external forces should be taken into consideration when evaluating the ceiling strength.
- The LCD should be secured to the building's structural frame such as a beam rather than light steel frame or interior decoration.
- Do not use wood screws or dry wall anchors for installation.

#### Maintenance

- Inspect the fasteners regularly for signs of loosening or deformation. Please perform appropriate corrective measures when a problem is identified. Neglecting the problem may worsen the situation.
- Increase the inspection frequency on areas where previous maintenance had occurred to ensure the problems do not occur again.

# Using the Remote Control

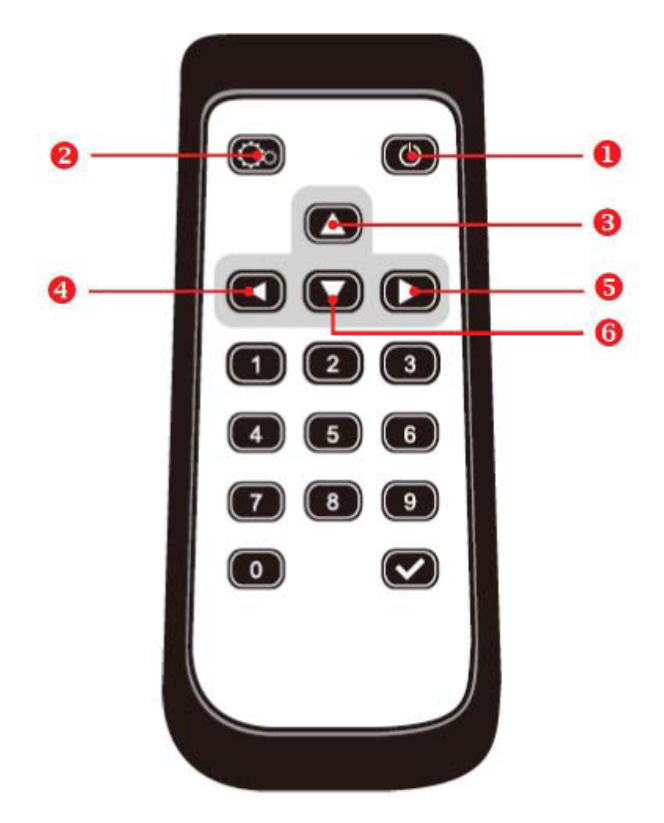

|   | ltem  | Description                                                    |
|---|-------|----------------------------------------------------------------|
| 1 | POWER | POWER ON / OFF                                                 |
| 2 | MENU  | OSD ON / OFF                                                   |
| 3 | UP    | MOVE THE CURSOR UP OR CHANGE THE SETTING OF<br>SELECTED ITEM   |
| 4 | LEFT  | EXIT THE CURRENT SELECTION.                                    |
| 5 | RIGHT | SELECT THE HIGHLIGHTED ITEM.                                   |
| 6 | DOWN  | MOVE THE CURSOR DOWN OR CHANGE THE SETTING OF<br>SELECTED ITEM |

# **Using the Rear Panel Controls**

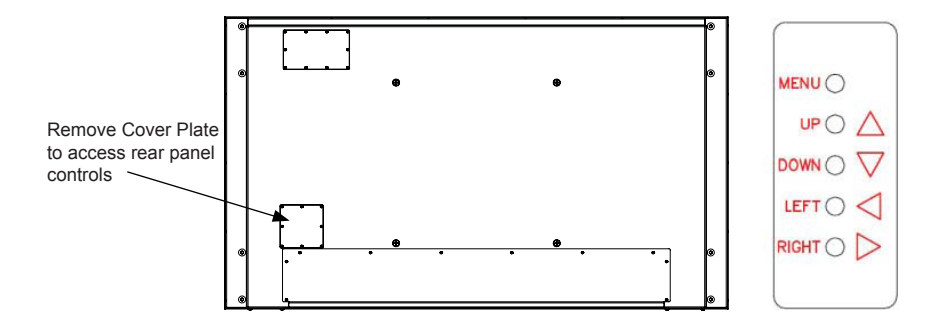

|   | ltem  | Description                                                    |
|---|-------|----------------------------------------------------------------|
| 1 | POWER | POWER ON / OFF                                                 |
| 2 | MENU  | OSD ON / OFF                                                   |
| 3 | UP    | MOVE THE CURSOR UP OR CHANGE THE SETTING OF<br>SELECTED ITEM   |
| 4 | LEFT  | EXIT THE CURRENT SELECTION.                                    |
| 5 | RIGHT | SELECT THE HIGHLIGHTED ITEM.                                   |
| 6 | DOWN  | MOVE THE CURSOR DOWN OR CHANGE THE SETTING OF<br>SELECTED ITEM |

Press the MENU button on either the rear panel control or remote control to show the OSD. Use the navigation arrows to select and adjust the menu items.

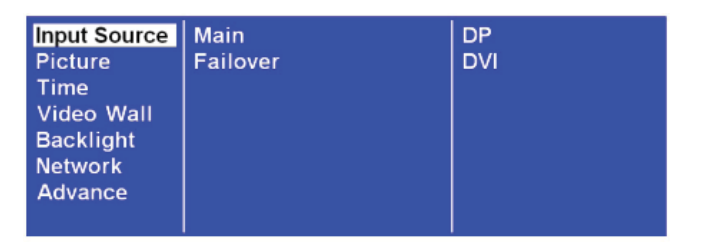

| Item 1 | Item 2   | Default | Description                                                     |
|--------|----------|---------|-----------------------------------------------------------------|
| Input  | Main     | DP      | Set the Main input to display. (DP(Display Port) or DVI)        |
| Source | Failover | DVI     | Set the Failover input to display. (DP(Display<br>Port) or DVI) |

| Input Source | Color Temperature | User   |
|--------------|-------------------|--------|
| Picture      | R                 | 100    |
| Time         | G                 | 100    |
| Video Wall   | В                 | 100    |
| Backlight    | Contrast          | 50     |
| Network      | Gamma             | Native |
| Advance      |                   |        |
|              |                   |        |

| Item 1  | Item 2               | Default | Description                                                                                               |
|---------|----------------------|---------|----------------------------------------------------------------------------------------------------|
|         | Color<br>Temperature | D65     | Select the color temperature. (User, D93, D65 and D55).                                                   |
|         | R                    | 100     | Adjust the red light level. Range 0 – 100.<br><b>Note:</b> The feature is only supported on User<br>mode. |
| Picture | G                    | 100     | Adjust the green light level. Range 0 – 100.<br>Note: The feature is only supported on User<br>mode.      |
|         | В                    | 100     | Adjust the blue light level. Range 0 – 100.<br>Note: The feature is only supported on User<br>mode.       |
|         | Contrast             | 50      | Adjust the contrast level. Range 0 – 100.                                                                 |
|         | Gamma                | Native  | Adjusts the Gamma value.                                                                                  |

| Backlight<br>Network<br>Advance | Input Source<br>Picture<br>Time<br>Video Wall<br>Backlight<br>Network<br>Advance | Current Time<br>Power Control Timer<br>Power On Time<br>Power Off Time | 10:00<br>Off<br>00:00<br>00:00 |  |
|---------------------------------|----------------------------------------------------------------------------------|------------------------------------------------------------------------|--------------------------------|--|
|---------------------------------|----------------------------------------------------------------------------------|------------------------------------------------------------------------|--------------------------------|--|

| Item 1 | Item 2                 | Default | Description                                                                                                  |
|--------|------------------------|---------|----------------------------------------------------------------------------------------------------|
|        | Current Time           | HH:MM   | Set the clock.<br><b>Note:</b> The internal clock will continue to<br>function when the power is turned off. |
| Time   | Power Control<br>Timer | Off     | Turn on / off automatic power schedule                                                                       |
|        | Power On Time          | HH:MM   | Set turn-on time                                                                                             |
|        | Power Off Time         | HH:MM   | Set turn-off time                                                                                            |

| Backlight Bezel Compensation On<br>Network<br>Advance |
|-------------------------------------------------------|
|-------------------------------------------------------|

| Item 1     | Item 2                | Default | Description                                                                                                    |
|------------|-----------------------|---------|----------------------------------------------------------------------------------------------------|
| Video Wall | Number of Rows        | 1       | Set number of rows in a video wall.<br><b>Note:</b> The maximum number of rows in a daisy<br>chain is 15                                                                                                    |
|            | Number of<br>Columns  | 1       | Set number of columns in a video wall.<br><b>Note:</b> The maximum number of columns in a<br>daisy chain is 15                                                                                              |
|            | Row Position          | 1       | Vertical position in a video wall.                                                                                                    |
|            | Column Position       | 1       | Horizontal position in a video wall.                                                                                                    |
|            | Bezel<br>Compensation | On      | Choose to turn the frame compensation<br>function on or off. When turned on, the<br>display will adjust the image to compensate<br>the width of display bezels in order to<br>accurately display the image. |

| ness Off<br>100<br>20<br>Fime 00:00<br>Time 00:00<br>ing Medium | ut Source Auto Brightness<br>ture High Level<br>le Low Level<br>eo Wall High Level Time<br>klight Low Level Time<br>work Local Dimming<br>vance |
|-----------------------------------------------------------------|----------------------------------------------------------------------------------------------------|
|-----------------------------------------------------------------|----------------------------------------------------------------------------------------------------|

| Item 1    | ltem 2          | Default | Description                                                                                                    |
|-----------|-----------------|---------|----------------------------------------------------------------------------------------------------|
| Backlight | Auto Brightness | Off     | To turn On / Off the auto brightness<br>adjustment.<br>Note: If the AUTO BRIGHTNESS is off, the<br>screen brightness will remain at HIGH<br>LEVEL brightness value. If the AUTO<br>BRIGHTNESS is on (Auto), the display<br>brightness adjusts according to the ambient<br>light. When ambient light is bright, the<br>screen will adjust to the HIGH LEVEL<br>brightness value set; when ambient light is<br>dark, the screen will adjust to the LOW<br>LEVEL brightness value set. When the<br>Timer mode is set, the display will<br>automatically switch the brightness<br>according to the time set. |
|           | High Level      | 100     | Adjust the highest brightness leve. Range 0-100                                                                                                    |
|           | Low Level       | 20      | Adjust the lowest brightness level. Range 0-100                                                                                                    |
|           | High Level Time | HH:MM   | Set high level time.                                                                                                    |
|           | Low Level Time  | HH:MM   | Set low level time.                                                                                                    |
|           | Local Dimming   | Medium  | Adjust the contras. High is the highest contrast.<br>Off is the lowest contrast.                                                                                                    |

| Input Source | DHCP    | On             |
|--------------|---------|----------------|
| Picture      | IP      | 192.168. 0.100 |
| Time         | Mask    | 255.255.255.0  |
| Video Wall   | Gateway | 192.168. 0. 1  |
| Backlight    |         |                |
| Network      |         |                |
| Advance      |         |                |
|              |         |                |

| Item 1  | Item 2  | Default       | Description                                                                                                    |
|---------|---------|---------------|----------------------------------------------------------------------------------------------------|
| Network | DHCP    | On            | Choose to enable or disable the DHCP<br>function. If enabled, the display will assign<br>the IP address, Subnet mask and Default<br>gateway automatically. If disabled, the<br>following values will be entered manually. |
|         | IP      | 192.168.0.100 | Assign IP address.                                                                                                    |
|         | Mask    | 255.255.255.0 | Assign Subnet mask.                                                                                                    |
|         | Gateway | 192.168.0.1   | Assign Default gateway                                                                                                    |

| Input Source | Display Mode             | Landscape |
|--------------|--------------------------|-----------|
| Picture      | Screen Saver             | Off       |
| Time         | Remote Control           | RS232     |
| Video Wall   | IR Control               | On        |
| Backlight    | Power Off Mode           | Standby   |
| Network      | Black Level              | Limited   |
| Advance      | Reset to Default Setting | Off       |
| Advance      | Reset to Default Setting | Off       |

| Item 1  | Item 2                      | Default   | Description                                                                                                    |
|---------|-----------------------------|-----------|----------------------------------------------------------------------------------------------------|
|         | Display Mode                | Landscape | Change the Menu orientation. The Menu<br>can be displayed in either LANDSCAPE or<br>PORTRAIT mode.                                                                                                    |
|         | Screen Saver                | Off       | Turn on / off image burn-in protection.<br>Set image burn-in protection interval.                                                                                                    |
|         | Remote Control              | RS232     | Choose to use the remote control function<br>RS232 or Network.                                                                                                    |
| Advance | IR Control                  | On        | Enable/disable the remote control for Menu.<br><b>Note:</b> When disabled, the remote control<br>function can be enabled again from the<br>control panel on the display or through the<br>DynaScan "Display Manager" application. |
|         | Power Off Mode              | Standby   | When in Power Off Mode, RS-232 controls<br>do not function. Only [Main Power Switch]<br>on the display or [Power Button] on the<br>remote control can wake up the display.                                                        |
|         | Black Level                 | Limited   | Selects the black level to adjust the screen<br>gray scale. "Limited" for video source uses<br>16 to 235 levels for R/G/B, such as HDMI.<br>"RGB Full" for video source uses all levels<br>from 0 to 255 levels.                  |
|         | Reset to Default<br>Setting | Off       | Restore all settings to default.<br>Note: It does not modify CURRENT TIME,<br>POWER ON TIME and POWER OFF TIME.                                                                                                    |

| Information 1<br>Information 2 | Resolution<br>Model<br>Serial Number<br>Over Heat Protection<br>Fan Alarm | DP 1920x1080<br>DS552LT4<br>552LT4XXXXXXXX<br>Mode 0 |
|--------------------------------|---------------------------------------------------------------------------|------------------------------------------------------|
|                                |                                                                           |                                                      |

| Item 1           | Item 2                  | Default       | Description                                                                                                    |
|------------------|-------------------------|---------------|----------------------------------------------------------------------------------------------------|
|                  | Resolution              | 1920x1080     | Input resolution.                                                                                                    |
|                  | Model                   | DS552LT4      | The display's model.                                                                                                    |
|                  | Serial Number           |               | The display's serial number.                                                                                                    |
| Information<br>1 | Over Heat<br>Protection | Not displayed | It will enter into protection mode when the<br>display internal temperature is over heat.<br>Mode 0 = Brightness 50%.<br>Mode 1 = Brightness 25%.<br>Mode 2 = Brightness 03%.<br>When the temperature is decreased to exit<br>the protection, the brightness will restore to<br>100% and Over Heat Protection is disabled. |
|                  | Fan Alarm               | Not displayed | When any of the cooling fans on the display<br>rear side is failure and stops running, the<br>Fan Alarm will appear and blink, and reduce<br>the brightness to 25%. Be sure to contact<br>the service engineer for repair.                                                                                                 |

| Information<br>Information | 1 Hardware<br>2 Firmware |         | xxxxx<br>x.x.x |         |
|----------------------------|--------------------------|---------|----------------|---------|
| Item 1                     | ltem 2                   | Default | Desc           | ription |
|                            |                          |         |                |         |

| Item 1           | Item 2   | Default | Description      |
|------------------|----------|---------|------------------|
| Information<br>2 | Hardware |         | The H/W version. |
|                  | Firmware |         | The F/W version. |

Some functions may not be available for all models.

\* Adjusted value: Each R/G/B value for this product has been individually adjusted during production to a preset color temperature of 6500K.

# Specifi cations

|                  | Model                         | DS552LT4                                   |  |
|------------------|-------------------------------|--------------------------------------------|--|
|                  | LCD Panel Size                | 56.64 inches                               |  |
|                  | Native Resolution             | 1920 x 1080                                |  |
|                  | Brightness                    | 3500 cd/m² (Typ.)                          |  |
| Panel            | Contrast Ratio                | 3,000:1 (Static)<br>10,000,000:1 (Dynamic) |  |
|                  | Response Time                 | 9ms (Typ.)                                 |  |
|                  | Viewing Angle                 | 178°/178°                                  |  |
|                  | Life Time                     | 100,000 hrs (Typ.)                         |  |
|                  | Panel Surface                 | AR 1.5%, 2H                                |  |
|                  | Power Supply                  | Internal                                   |  |
|                  | Rated Voltage                 | 100~240V, 50 / 60Hz                        |  |
| Power            | Power On Mode                 | Typ. 205W / Max. 290 W                     |  |
|                  | Standby Mode                  | < 1W                                       |  |
|                  | AC Out                        | < 100W                                     |  |
|                  | Bezel Width                   | .86in (21.7mm) all around                  |  |
|                  | Cabinet Color                 | Black                                      |  |
| Mechanical Specs | Monitor Dimensions<br>(LxHxD) | 49.3in x 28.6in x 5.9in                    |  |
|                  | Monitor Weight                | 95 lbs                                     |  |
|                  | VESA Mounting                 | 400 x 400                                  |  |
| User Interface   | OSD Language                  | English                                    |  |
|                  | Operation Temperature         | -40C - 50C                                 |  |
| Environment      | Storage Temperature           | -40C - 60C                                 |  |
|                  | Humidity                      | 80% Non-Condensing                         |  |
| Fuse             |                               | 5A                                         |  |

Design and specifications are subject to change without notice The resolution of DVI-D out is 1920 x 1080 (1080p) only. ٠

# Input Mode

| Active Resolution |         | Refresh Rate  | Pixel Rate   | Aspect Patio |
|-------------------|---------|---------------|--------------|--------------|
| H Pixels          | V Lines | Nellesii Kate | r ixer itale | Aspect Natio |
| 640               | 480     | 60 Hz         | 25.175 MHz   | 4:3          |
| 720               | 480     | 50 Hz         | 27 MHz       | 4:3          |
|                   |         | 59.94 Hz      | 27 MHz       | 4:3          |
| 800               | 600     | 60 Hz         | 40 MHz       | 4:3          |
| 1024              | 768     | 60 Hz         | 65 MHz       | 4:3          |
| 1280              | 720     | 50 Hz         | 74.25 MHz    | 16:9         |
|                   |         | 60 Hz         |              |              |
| 1280              | 768     | 60 Hz         | 79.5 MHz     | 5:3          |
| 1360              | 768     | 60 Hz         | 85.5 MHz     | 16:9         |
| 1920              | 1080    | 50 Hz         | 148.5 MHz    | 16:9         |
|                   |         | 60 Hz         |              |              |

# Troubleshooting

| Issue                                                       | Recommended Solution                                                                                                    |  |  |
|-------------------------------------------------------------|----------------------------------------------------------------------------------------------------|--|--|
| No image is displayed                                       | <ul> <li>Check whether the DVI in cable is completely plugged in.</li> <li>Check whether the main switch is in the ON position, and the power cord is completely plugged in.</li> <li>Check whether the image source's resolution is set to 1920 x 1080 (1080p).</li> <li>Check whether the DVI cable is damaged or bent excessively.</li> </ul>        |  |  |
| Nothing happens when switching the main switch on.          | <ul> <li>Unplug the power cord from the socket and plug it in again after<br/>a few seconds to reset the Signage. Note: Unplugging the power<br/>cord will not change the settings.</li> </ul>                                                                                                    |  |  |
| Image is unstable.                                          | Check whether the DVI in cable is completely plugged in.                                                                                                    |  |  |
| The remote control does not work.                           | <ul> <li>Check whether there are batteries in the remote control.</li> <li>Check the batteries for freshness, polarity, etc.</li> <li>Check whether the remote is in the operation range.</li> <li>Bright light may interfere with the remote control. Please avoid using the remote control near special fluorescent lights or neon lights.</li> </ul> |  |  |
| Auto on/off does not work or<br>does not function properly. | <ul> <li>Check whether the TIMER setting in the menu is set to "OFF".</li> <li>Check whether the "Power On Time" and "Power Off Time" settings are set correctly.</li> </ul>                                                                                                    |  |  |
| Cannot control the display<br>remotely via RS-232           | Check whether the RS-232 cable is connected properly.                                                                                                    |  |  |

If you are still having trouble with your IP56 Display, contact your dealer directly for more assistance.

# Dimensions

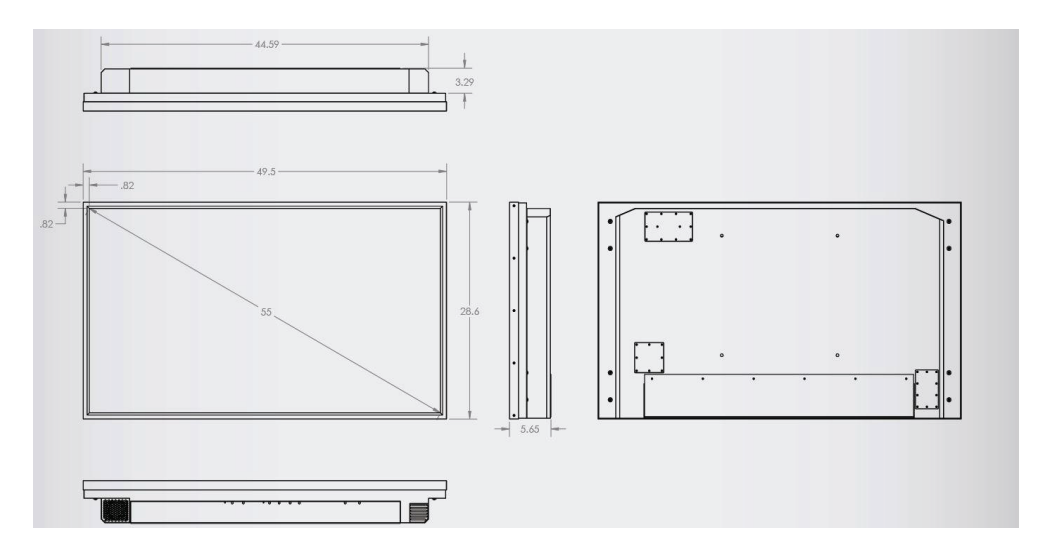